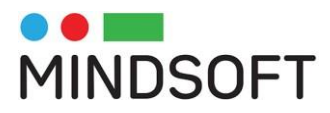

### **PORTAL SERVICII ELECTRONICE**

Ghid de utilizare

www.mindsoft.ro contact@mindsoft.ro Sibiu, str. Moldovei, Nr. 56 Telefon +40 770 372 976 Fax: +40 369 412 211 SC MINDSOFT IT SOLUTIONS SRL RO43164376 J32/1342/09.10.2020 Trezoreria Sibiu RO80TREZ5765069XXX023000 B.Transilvania RO22BTRLRONCRT0571011101

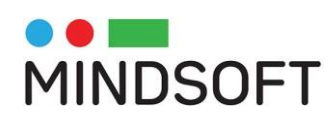

# Cuprins

| 1. | Modalitatea de autentificare  | 3  |
|----|-------------------------------|----|
| 2. | Înrolarea utilizatorilor      | 4  |
| 3. | Consultarea situației fiscale | 7  |
| 4. | Plata impozitelor             | 10 |
| 5. | Spațiul privat virtual        | 13 |
| 6. | Depunere cerere online        | 14 |
| 7. | Programări                    | 22 |

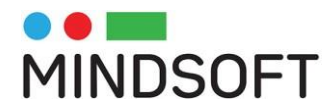

### 1. Modalitatea de autentificare

#### Pagina de start este accesibilă aici: <u>https://se.falticeni.ro/cmsSE</u>

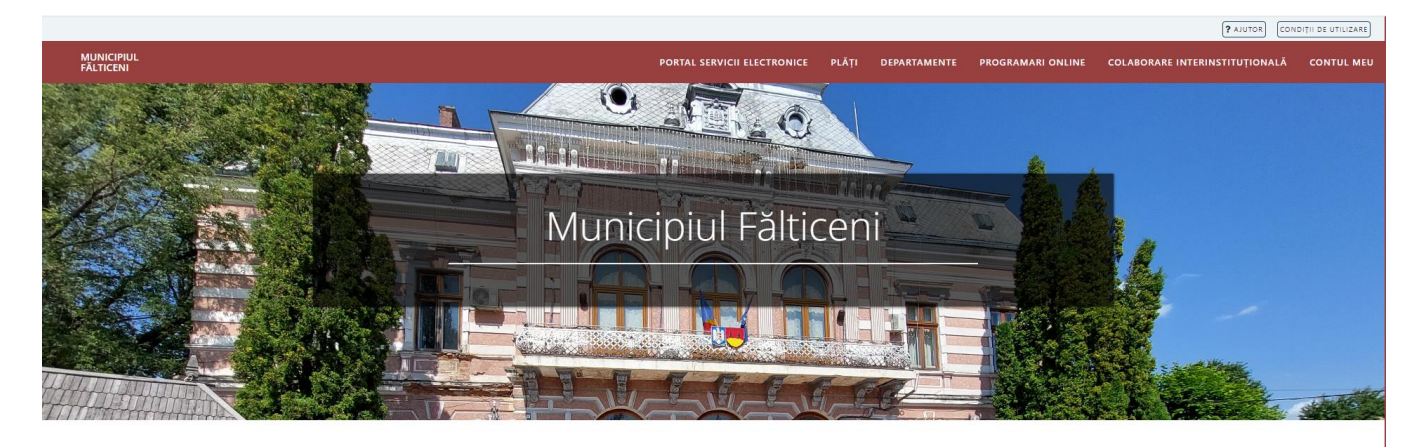

#### Interacționează cu Primăria

Datorită necesității interacțiunii cât mai eficiente între cetățean și Primăria Municipiului Falticeni, instituția noastră pune la dispoziția cetățenilor următoarele moduri de interacțiune: direct la sediul Primăriei, online sau prin apelarea dispeceratului Primăriei.

Primăria Municipiului Falticeni oferă acces la serviciile online:

- Limitat pe bază de adresă de email
- Cu posibilitatea de salvare a solicitărilor depuse pe bază de nume utilizator și parolă
- Complet pe bază de cont verificat (serviciile marcate cu 🛋)

Puteți crea un cont accesând meniul "CONTUL MEU" (dreapta sus) și opțiunea "Vreau cont".

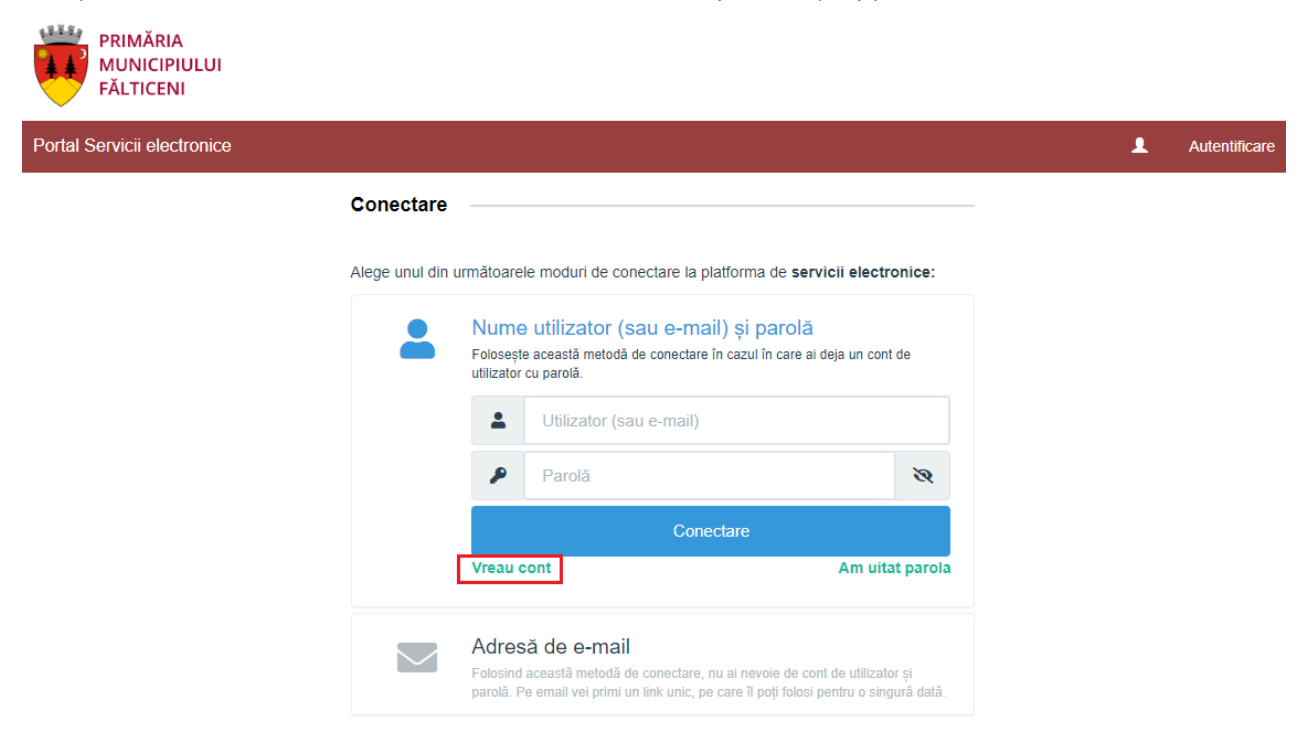

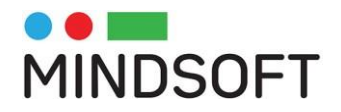

## 2. Înrolarea utilizatorilor

Funcționalitatea "Cont nou" sau "Vreau cont" din meniul aplicației permite crearea unui cont de utilizator NEVERIFICAT – <u>acesta nu va avea acces la serviciile ce necesită un grad de încredere ridicat</u>, precum situația fiscală.

| Portal Servicii electronice |                                                                                                    |                                                                                                    | 1 | Autentificare |
|-----------------------------|----------------------------------------------------------------------------------------------------|----------------------------------------------------------------------------------------------------|---|---------------|
|                             | Cont nou (cu date  Persoană fizică Persoană juridică Nume *                                                                                     | personale)                                                                                          |   |               |
|                             | Telefon *                                                                                                    |                                                                                                    |   |               |
|                             | E-mail *                                                                                                    |                                                                                                    |   |               |
|                             | Nume de utilizator                                                                                                    |                                                                                                    |   |               |
|                             | Sunt de acord cu termenii si conditiile. Sunt de acord cu prelucrarea datelor perso prevederile art. 6 din Regulamentul (UE) 679, Detalli aici. | onale de către instituție, în conformitate cu<br>/2016, în scopul îndeplinirii atribuțiilor legale. |   |               |
|                             | Con                                                                                                    | t nou                                                                                               |   |               |
|                             |                                                                                                    |                                                                                                    |   |               |

Primăria Municipiului Fălticeni

Pentru a accesa serviciile electronice ce necesită un grad de încredere ridicat (de exemplu situația fiscala), utilizatorii "neverificați" trebuie sa completeze o cerere de înrolare (Verificare cont).

Înrolarea în sistem a utilizatorilor verificați (cetățeni și reprezentanți ai persoanelor juridice) se face

prin completarea unei cereri aflată în zona centrală a paginii (pentru completarea cererii de înrolare se solicita un cont activ, care va identifica unic utilizatorul).

După auntentificare, utilizatoru are buton specific pentru "verificarea contului".

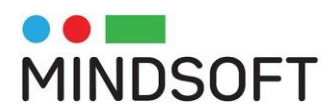

| Portal Servicii electronice                                                                                                    | •                                                                                   | Servicii 🖂 Solicitările mele 🔒 🕚                                                 | /erificare cont 👤 Nicolae Test 🕞                                    |
|----------------------------------------------------------------------------------------------------|-------------------------------------------------------------------------------------|----------------------------------------------------------------------------------|---------------------------------------------------------------------|
| A Re                                                                                                    | comandăm completarea detaliilor în contul tă                                        | u de utilizator <b>Accesează profilul de contri</b>                              | buabil.                                                             |
| Profil utilizator<br>@ nicolae.birsan@indsoft.ro<br>♪<br>☆                                                                          | Preferințe comunicare<br>Poți configura notificările privind<br>termenele scadente. | Documentele mele<br>Gestionează documentele (anexele)<br>din spațiul tău privat. | Parolă<br>Setează sau schimbă parola contului<br>tău de utilizator. |
| EDITEAZĂ 🔶                                                                                                    | DETALII >                                                                           | DETALII 🔶                                                                        | DETALII >                                                           |
| Verificare cont utilizator<br>Depune o cerere pentru verificarea<br>identității și marcarea contului de<br>utilizator ca verificat. |                                                                                     |                                                                                  |                                                                     |
|                                                                                                    |                                                                                     |                                                                                  |                                                                     |

Cererea de înrolare va solicita utilizatorului să completeze o serie de formulare cu datele sale de contact și să atașeze o copie după cartea de identitate, respectiv împuternicire și copie după certificatul de înregistrare al firmei pe care o reprezintă.

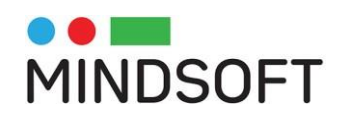

| Portal Servicii electronice        |                                            | Servicii 🔀 Solicitările              | e mele 🛛 🔒     | Verificare cont | 👤 Nicolae Test       | • |
|------------------------------------|--------------------------------------------|--------------------------------------|----------------|-----------------|----------------------|---|
| A Reco                             | mandăm completarea detaliilor în contul tă | u de utilizator <u>Accesează pre</u> | ofilul de cont | tribuabil.      |                      |   |
| Acasă / Solicitare #120            |                                            |                                      |                |                 |                      |   |
| #120 Cerere inrolare ca utilizator | al sistemului electronic – persoa          | ane fizice 🖉                         |                |                 |                      |   |
| 1 Date persoană fizică 2 Descarc   | ă documente 3 Anexe 4                      | Finalizare                           |                |                 |                      |   |
| Date personale                     |                                            |                                      |                |                 |                      |   |
| Prenume *                          | Nume *                                     | C.N.P. *                             |                | 🗌 Cetățean stră | in                   |   |
|                                    |                                            |                                      |                | 0               |                      |   |
| Legitimat prin                     | Serie *                                    | Număr *                              |                |                 |                      |   |
| Alege -                            |                                            |                                      |                |                 |                      |   |
| Telefon *                          |                                            |                                      |                |                 |                      |   |
| 07                                 |                                            |                                      |                |                 |                      |   |
| Domiciliu                          |                                            |                                      |                |                 |                      |   |
| Țară *                             |                                            | Județ*                               |                |                 |                      |   |
| România                            | Ŧ                                          | Suceava                              |                |                 |                      |   |
| Localitate *                       |                                            |                                      |                |                 |                      |   |
| Alege localitate                   | ·                                          |                                      |                |                 |                      |   |
| Specificați strada                 |                                            |                                      |                |                 |                      |   |
|                                    |                                            |                                      |                |                 |                      |   |
| Număr Bloc                         | Scară                                      | Etaj                                 | Apartament     |                 |                      |   |
|                                    |                                            |                                      |                |                 |                      |   |
| Cod poștal                         |                                            |                                      |                |                 |                      |   |
|                                    |                                            |                                      |                |                 |                      |   |
| Alte informatii. dacă este cazul   |                                            |                                      |                |                 |                      |   |
|                                    |                                            | Adresa de corespondenţă e            | este diferită  |                 |                      |   |
|                                    | 11                                         |                                      |                |                 |                      |   |
|                                    |                                            |                                      |                |                 |                      |   |
|                                    |                                            |                                      |                |                 | Oshusană si sesti    |   |
|                                    |                                            |                                      |                |                 | Salveaza și continua |   |
|                                    |                                            |                                      |                |                 |                      |   |

Primăria Municipiului Fălticeni

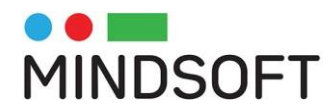

### 3. Consultarea situației fiscale

După aprobarea cererii de înrolare, utilizatorii autentificați pot accesa Situația fiscală accesând în bara de meniu spațiul privat virtual:

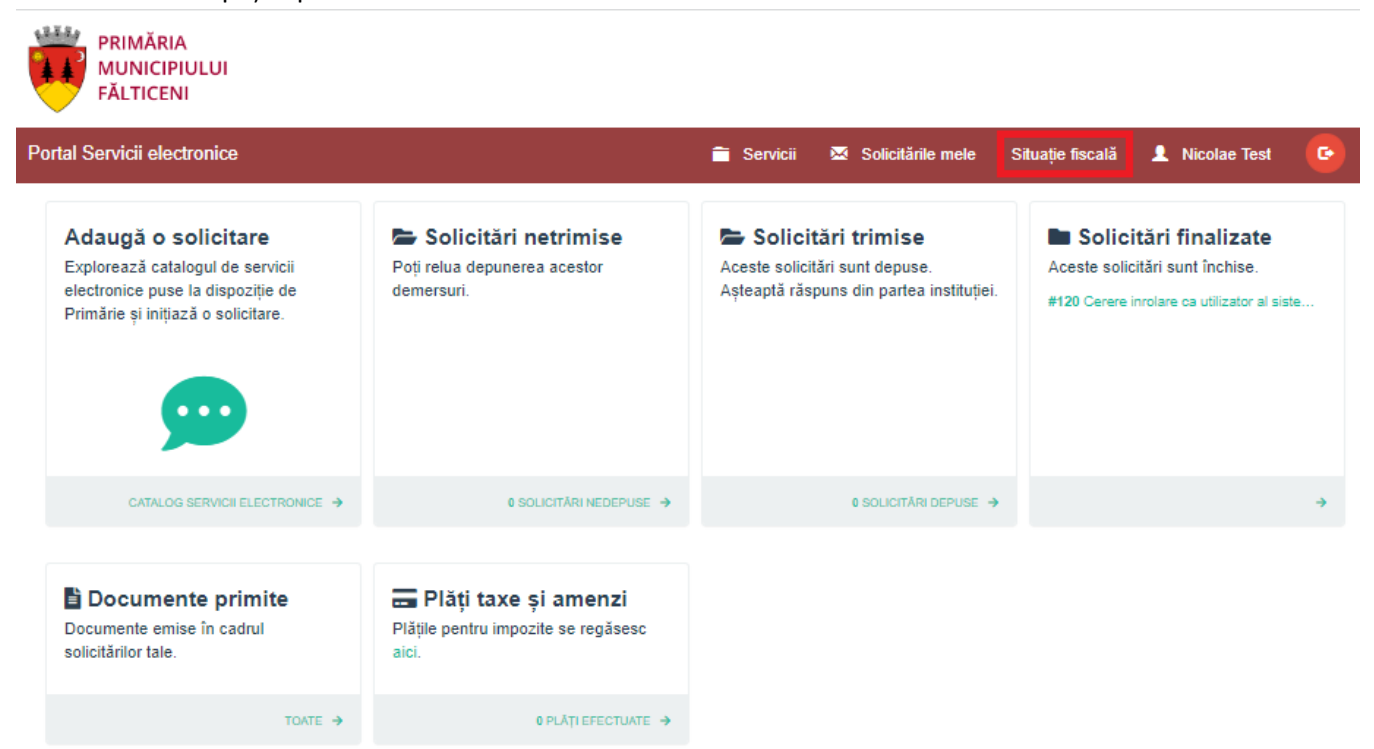

Accesând opțiunea respectivă, se afișează datele din evidența fiscală, grupate pe 3 categorii: sume datorate, proprietăți, plăți efectuate.

Sumele datorate sunt prezentate grupat pe roluri și coduri de impozit:

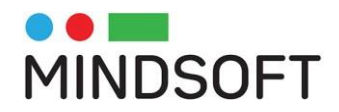

| 122.24 | PRIMĂRIA                  |
|--------|---------------------------|
|        | MUNICIPIULUI<br>FĂLTICENI |

| Portal Servicii electronice | 9                           |                          | 🚞 Servicii          | 🔀 Solicitările mele | Situație fiscală | 👤 Nicolae Test    | G          |
|-----------------------------|-----------------------------|--------------------------|---------------------|---------------------|------------------|-------------------|------------|
| SUME DATORATE               | PLĂȚI EFECTUATE             |                          |                     |                     |                  |                   |            |
| Test                        |                             |                          |                     |                     |                  |                   |            |
| Adresa: Suceava, Fa         | alticeni, Strada Ana Ipa    | atescu, nr. 2            |                     |                     |                  |                   |            |
| CI: 1001 / IMPOZIT CLAD     | IRI 918341; Cont:           |                          |                     |                     |                  |                   |            |
| Restanţe<br>48.00           | Majorări<br>1.00            | Debite viitoare<br>47.00 | Bonificație<br>0.00 | Suma data<br>96.00  | orată            |                   |            |
| CI: 1150/TAXA TEREN IN      | ITRAVILAN 918341; Cont:     |                          |                     |                     |                  |                   |            |
| Restanţe<br>8.00            | Majorări<br>0.00            | Debite viitoare<br>0.00  | Bonificație<br>0.00 | Suma date<br>8.00   | orată            |                   |            |
| CI: 1194 / ALTE TAXE TAX    | A PARCARE 12529 / 30.05.202 | 21 54690421; Cont:       |                     |                     |                  |                   |            |
| Restanțe<br>144.00          | Majorări<br>4.00            | Debite viitoare<br>0.00  | Bonificație<br>0.00 | Suma date<br>148.00 | orată            |                   |            |
|                             |                             |                          |                     | SUMA INTE           | EGRALĂ (TOTAL –  | TOTAL BONIFICAȚIE | E): 252.00 |
| INIȚIAZĂ PLATA CU CA        | RDUL                        |                          |                     |                     |                  |                   |            |
| Informații ut               | tile                        |                          |                     |                     |                  |                   |            |

Suma integrală = Restanțe + Majorări + Termene viitoare - Bonificație Rămășițe: sume datorate pentru care data scadenței este mai mică sau egală cu data curentă Majorări: majorări calculate pană în ziua curentă Sold curent: sume datorate pentru care data scadenței este ulterioară datei curente

Termene de plată a impozitului pe clădire, impozitului pe teren și a impozitului pe mijloacele de transport:

• Primul termen de plată: 31.03.2023

• Al doilea termen de plată: 30.09.2023

Contribuabilii care achită integral până la 31.03.2023 impozitul pe clădiri, pe teren, respectiv impozitul pe mijloacele de transport beneficiază de bonificația de 5%.

Plățile efectuate, cu posibilitatea listării dovezii de plata:

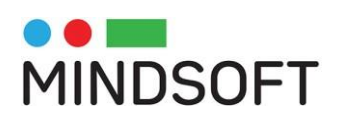

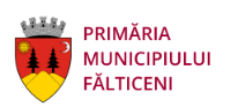

| Portal Servicii electronic                                          | e                                   |                                | 🗎 Servicii       | 🔀 Solicitările mele | Situație fiscală | 👤 Nicolae Test | G |
|---------------------------------------------------------------------|-------------------------------------|--------------------------------|------------------|---------------------|------------------|----------------|---|
| SUME DATORATE                                                       | PLĂȚI EFECTUATE                     |                                |                  |                     |                  |                |   |
| Se afișează doar plățile efect                                      | uate din portal, aplicație mobilă s | au la terminalul de self-servi | ce.              |                     |                  |                |   |
| Document plată:<br>OPESE-15 / 08.02.2023<br>Total: <b>86.00 RON</b> |                                     |                                | 🛃 Dovadă j       | blată               |                  |                |   |
|                                                                     | Test; Adresa: Suc                   | eava, Falticeni, Strada        | a Ana Ipatescu   | nr. 2               |                  |                |   |
| 1001 - IMPOZIT CLADIR                                               | I 918341                            |                                | Plătit: 86.00 RC | N                   |                  |                |   |
|                                                                     |                                     |                                |                  |                     |                  |                |   |
| Document plată:<br>OPESE-21 / 17.03.2023<br>Total: 1 <b>.00 RON</b> |                                     |                                | 🛃 Dovadă j       | blată               |                  |                |   |
|                                                                     | Test; Adresa: Suc                   | eava, Falticeni, Strada        | a Ana Ipatescu   | nr. 2               |                  |                |   |
| 1001 - IMPOZIT CLADIR                                               | I 918341                            |                                | Plătit: 1.00 ROM | 1                   |                  |                |   |
|                                                                     |                                     |                                |                  |                     |                  |                |   |
| Document plată:<br>OPESE-18 / 22.02.2023<br>Total: <b>23.00 RON</b> |                                     |                                | 🛃 Dovadă j       | blată               |                  |                |   |
|                                                                     | Test; Adresa: Suc                   | eava, Falticeni, Strada        | a Ana Ipatescu   | nr. 2               |                  |                |   |
| Plata                                                               |                                     |                                | Plătit: 23.00 RC | N                   |                  |                |   |
|                                                                     |                                     |                                |                  |                     |                  |                |   |

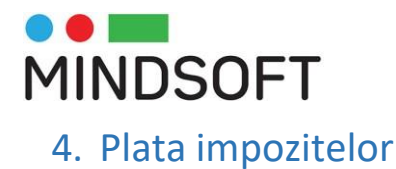

#### Plata impozitelor se inițiază în ecranul ce prezintă sumele datorate:

| PRIMĂRIA<br>MUNICIPIULUI<br>FĂLTICENI |                       |                          |                     |                                    |                       |        |
|---------------------------------------|-----------------------|--------------------------|---------------------|------------------------------------|-----------------------|--------|
| Portal Servicii electronic            | e                     |                          | 🗂 Servicii          | Solicitările mele Situație fiscală | 👤 Nicolae Test        | c      |
| SUME DATORATE                         | PLĂŢI EFECTUA         | ΤE                       |                     |                                    |                       |        |
| Test                                  |                       |                          |                     |                                    |                       |        |
| Adresa: Suceava, F                    | alticeni, Strada Ar   | na Ipatescu, nr. 2       |                     |                                    |                       |        |
| CI: 1001 / IMPOZIT CLAE               | DIRI 918341; Cont:    |                          |                     |                                    |                       |        |
| Restanţe<br>48.00                     | Majorări<br>1.00      | Debite viitoare<br>47.00 | Bonificație<br>0.00 | Suma datorată<br>96.00             |                       |        |
| CI: 1150 / TAXA TEREN II              | NTRAVILAN 918341; Co  | nt:                      |                     |                                    |                       |        |
| Restanţe<br>8.00                      | Majorări<br>0.00      | Debite viitoare<br>0.00  | Bonificație<br>0.00 | Suma datorată<br>8.00              |                       |        |
| CI: 1194 / ALTE TAXE TAX              | XA PARCARE 12529 / 30 | .05.2021 54690421; Cont: |                     |                                    |                       |        |
| Restanţe<br>144.00                    | Majorări<br>4.00      | Debite viitoare<br>0.00  | Bonificație<br>0.00 | Suma datorată<br>148.00            |                       |        |
|                                       |                       |                          |                     | SUMA INTEGRALĂ (TOTAL -            | TOTAL BONIFICAȚIE): 2 | 252.00 |

INIȚIAZĂ PLATA CU CARDUL

# Informații utile

Suma integrală = Restanțe + Majorări + Termene viitoare - Bonificație Rămășițe: sume datorate pentru care data scadenței este mai mică sau egală cu data curentă Majorări: majorări calculate pană în ziua curentă Sold curent: sume datorate pentru care data scadenței este ulterioară datei curente

Termene de plată a impozitului pe clădire, impozitului pe teren și a impozitului pe mijloacele de transport:

- Primul termen de plată: 31.03.2023
- Al doilea termen de plată: 30.09.2023

Contribuabilii care achită integral până la 31.03.2023 impozitul pe clădiri, pe teren, respectiv impozitul pe mijloacele de transport beneficiază de bonificația de 5%.

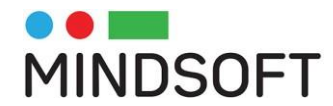

Butonul "Inițiază plata cu cardul" deschide un ecran care permite, pentru fiecare cod de impozit, specificareasumelor care se achită, fie utilizând bifele de selecție, fie completând manual suma dorită.

| PRIMĂRIA<br>MUNICIPIULUI<br>FĂLTICENI |                            |                            |                               |                     |                                 |   |
|---------------------------------------|----------------------------|----------------------------|-------------------------------|---------------------|---------------------------------|---|
| Portal Servicii electronice           |                            |                            | 🗂 Servicii                    | M Solicitările mele | Situație fiscală 👤 Nicolae Test | C |
| SUME DATORATE                         | PLĂȚI EFECTUA              | TE                         |                               |                     |                                 |   |
| Pasul 1<br>Selecție debite            | Pasul 2<br>Confirmare sumă | Pasul 3<br>Procesare platá | ă Pasul 4<br>Confirmare plată |                     |                                 |   |
| Adresa: Suceava, Fal                  | Test<br>ticeni, Strada An  | a Ipatescu, nr. 2          |                               |                     |                                 |   |
| Impozit                               | Restanțe                   | Majorări                   | Debite viitoare               | Bonificație         | Suma datorată                   |   |
| 1001 - IMPOZIT CLADIRI<br>918341      | 48.00                      | 1.00                       | 47.00                         | 0.00                | 96.00                           |   |

| Plătiți: 49.00                                                  | ✓ restanţe şi majorăr             | ri 📄 scadența următoa | ire  | integral                |      |               |
|-----------------------------------------------------------------|-----------------------------------|-----------------------|------|-------------------------|------|---------------|
| 1150 - TAXA TEREN<br>INTRAVILAN 918341                          | 8.00                              | 0.00                  | 0.00 |                         | 0.00 | 8.00          |
| Plătiți:                                                        |                                   |                       |      |                         |      |               |
| 8.00                                                            | <mark> vestanțe și majorăr</mark> | ri 🔽 scadența următoa | ire  | <mark> i</mark> ntegral |      |               |
| 1194 - ALTE TAXE TAXA<br>PARCARE 12529 /<br>30.05.2021 54690421 | 144.00                            | 4.00                  | 0.00 |                         | 0.00 | 148.00        |
| Plătiți:                                                        |                                   |                       |      |                         |      |               |
| 148.00                                                          | <mark> vestanțe și</mark> majorăr | ri 🔽 scadența următoa | ire  | 🗸 integral              |      |               |
| CONTINUĂ                                                        |                                   |                       |      |                         |      | TOTAL: 252.00 |
|                                                                 |                                   |                       |      |                         |      |               |

Plătiți: 205.00

După apăsarea butonului "Continua" se afișează un ecran cu instrucțiuni referitoare la modul de efectuare a plății:

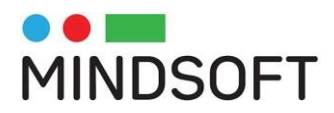

| PRIMĂRIA<br>MUNICIPIULUI<br>FÂLTICENI                                                                                                    |                                                                                                    |                                                                  | SITUATIE FISCALA                                |
|----------------------------------------------------------------------------------------------------|----------------------------------------------------------------------------------------------------|------------------------------------------------------------------|-------------------------------------------------|
| PLATA SITUATIE FISCALA 16707303307                                                                                                    | 93                                                                                                    |                                                                  |                                                 |
|                                                                                                    | 🛓 TEST 🛛 🖾                                                                                                    | @GMAIL.COM 🤳 072:                                                |                                                 |
| SISTEMUL ACCEPTĂ LA PLATĂ CARDURI VISA, VISA ELECTRON, MASTERCARD<br>ÎN CAZUL ÎN CARE CARDUL DUMNEAVOASTRĂ NU ESTE ACCEPTAT LA PLATĂ<br>INSTITUȚIA NOASTRĂ NU SOLICITĂ, NU STOCHEAZĂ ȘI NU PROCESEAZĂ INF<br>PENTRU A FINALIZA PLATA CU SUCCES ESTE RECOMANDAT SĂ:<br>• NU ÎNCHIDEȚI BROWSER-UL<br>• NU FOLOȘTI MENIUL DE NAVIGARE AL BROWSER-ULUI<br>• NU APĂSAȚI TASTA(ELE) FS SAU CTRL + FS<br>DUPĂ APĂSAREA BUTONULUI "DORESC SĂ PLĂTESC" VEȚI FI REDIRECTA | SI MAESTRO EMISE DE ORICE BANCĂ DIN R<br>, VĂ RUGĂM CONTACTAȚI BANCA EMITENTĂ<br>ORMAȚII AFERENTE CARDULUI DUMNEAVO/<br>IT PE SITE-UL PROCESATORULUI DE PLAȚĂ | OMÂNIA SAU STRÂINĂTATE.<br>ASTRĂ. ACESTE INFORMAȚII SUNT PROCESA | ITE ȘI VALIDATE EXCLUSIV DE VISA ȘI MASTERCARD. |
|                                                                                                    | = DO                                                                                                    | RESC SĂ PLĂTESC                                                  | SUMA: 205.                                      |

Ultimul pas de plată se desfășoară în aplicația procesatorului de carduri:

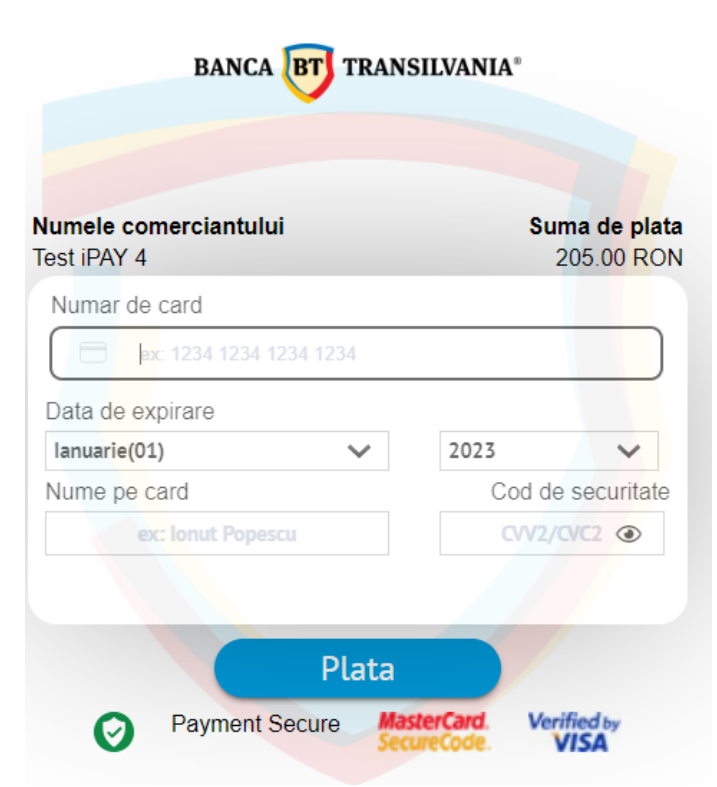

După introducerea datelor cardului și efectuarea plății se poate descărca dovada de plată

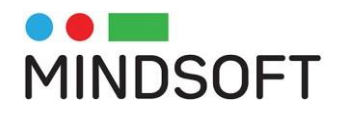

### 5. Spațiul privat virtual

Utilizatorul poate accesa datele și documentele personale stocate în portal:

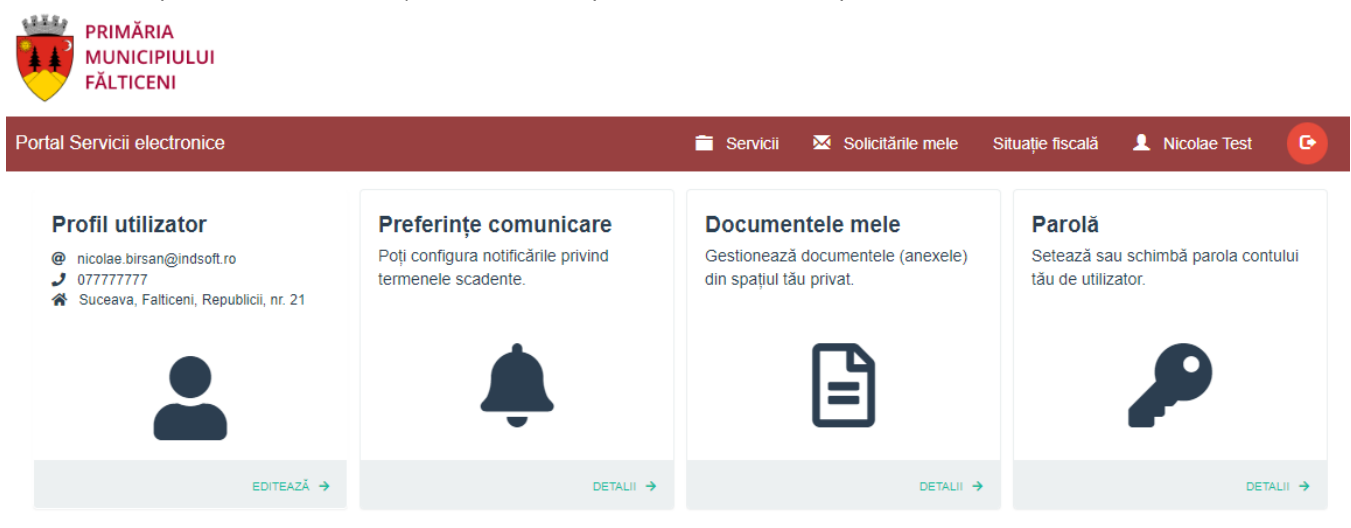

Utilizatorul poate de asemenea să consulte lista de solicitări depuse prin intermediul portalului:

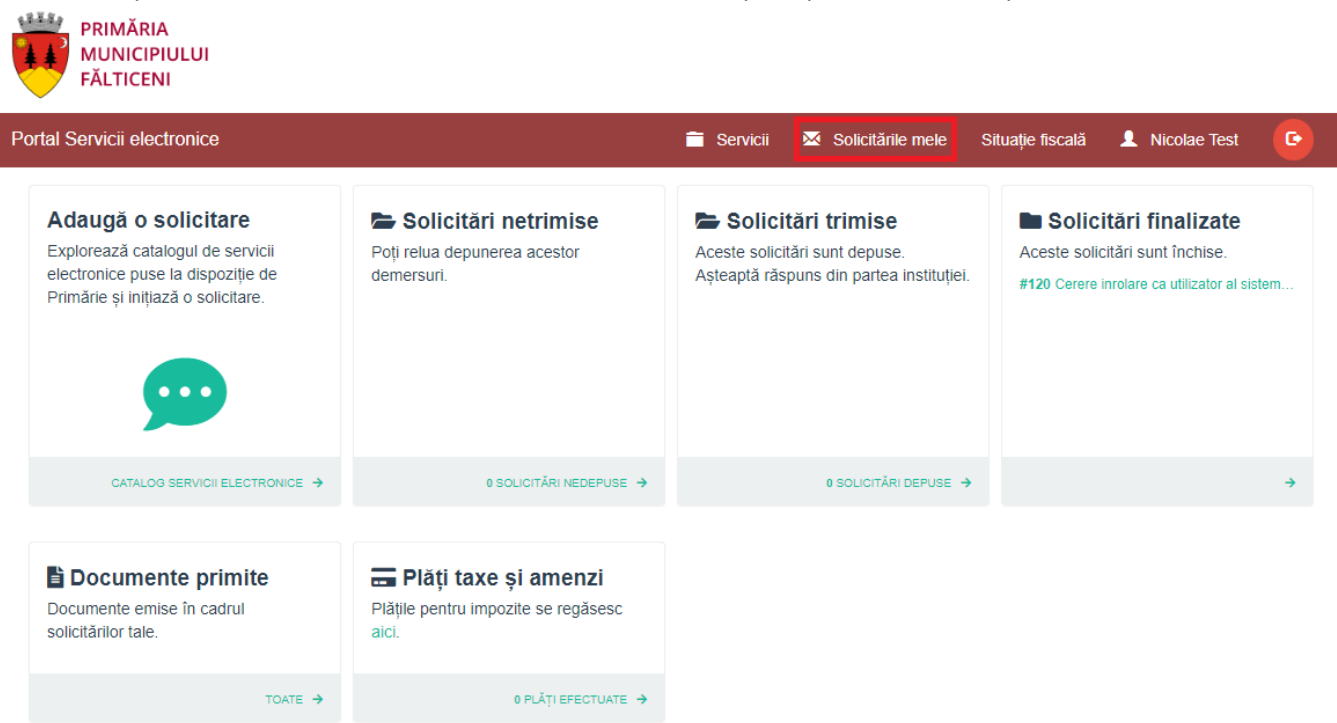

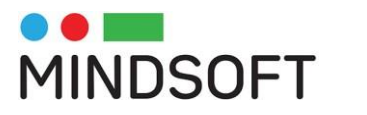

### 6. Depunere cerere online

Utilizatorul poate identifica problematica dorită prin explorarea catalogului de servicii pus la dispoziție de instituție, prin oricare din metodele descrise mai jos.

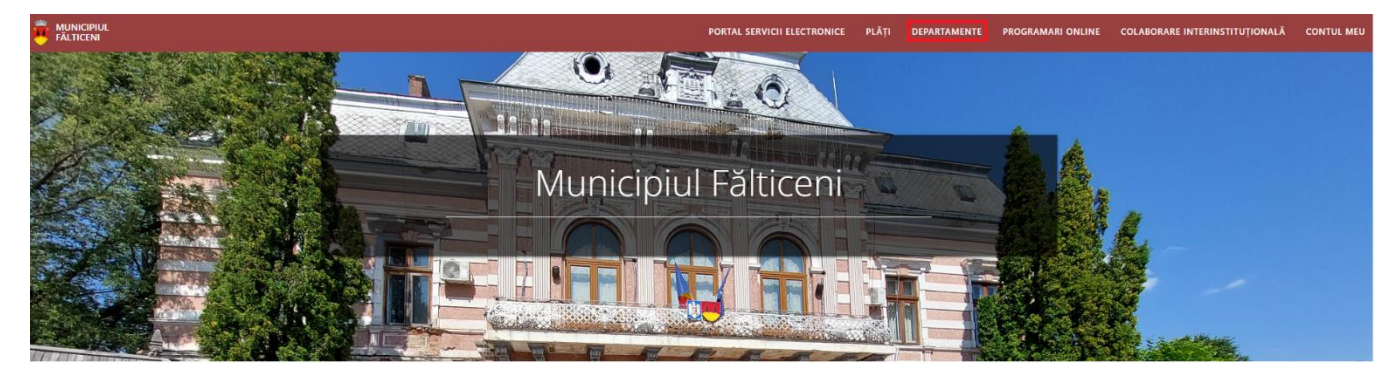

#### Interacționează cu Primăria

| Primăriei.           | ,                          |                        |
|----------------------|----------------------------|------------------------|
|                      |                            |                        |
| ONLINE               | DIRECT LA SEDIUL PRIMĂRIEI | J TELEFONIC            |
| Senvicii electronice | Plāti online               | Bugetare participativă |

Meniul "Servicii electronice\Departamente" permite navigarea directă la lista de servicii disponibileonline.

Pentru fiecare demers portalul prezintă o pagină cu descrierea serviciului, actele necesare inițierii demersului, serviciile online care permit inițierea demersului, formularele tipizate ce pot fi tipărite, completate olograf și depuse la ghișeele instituției.

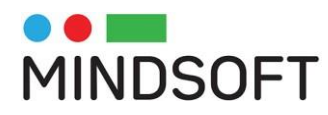

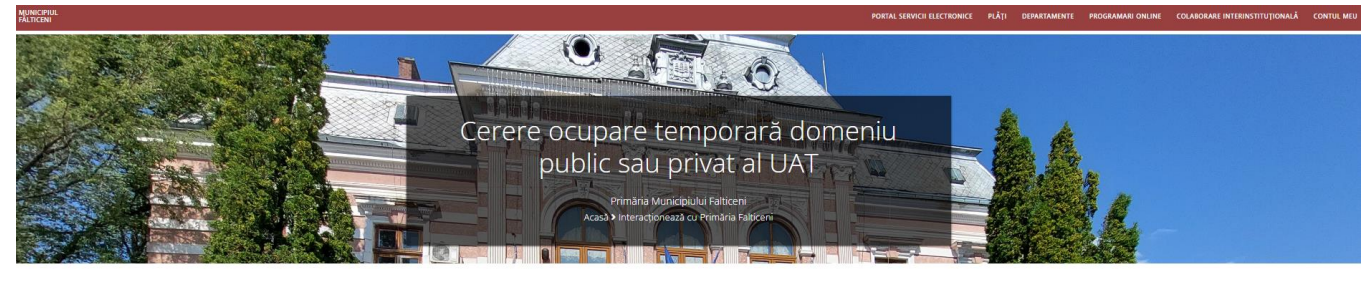

| Acte necesare                                                                                          |   |
|----------------------------------------------------------------------------------------------------|---|
| > Cerere tip;                                                                                          |   |
| > Plan de amplasament în zonă;                                                                         |   |
| > Certificat fiscal;                                                                                   |   |
| > Certificat de urbanism.                                                                              |   |
| Atte necesare în plus pentru persoane legale:                                                          |   |
| >Statutul societăţii;                                                                                  |   |
| > Certificat de înregistrare;                                                                          |   |
| Certificat constatator la punct de lucru sau contract de închiriere;                                   |   |
| Acte necesare în plus pentru obiectul solicitarii: Terasa 1 an de zile sau Ampiasare terasă sezonieră: |   |
| >Schiţa cu dimensiunile terasel - obligatoriu dacă este terasă.                                        |   |
|                                                                                                    |   |
| Formulare online                                                                                       |   |
| Cerere ocupare temporară domeniu public sau privat al UAT                                              | > |
|                                                                                                    |   |

La accesarea unui serviciu online, portalul poate solicita autentificarea utilizatorului (vezi mai sus modalitatea de obținere a credențialelor de autentificare).

Pentru completarea demersului se parcurg pașii:

🕫 Spoțiu Locativ

- Se accesează link-ul primit pe email în cazul în care s-a optat pentru varianta de acces doar pe baza adresei de email.

| Nume utilizator (sau e-mail) și parolă<br>Folosește această metodă de conectare în cazul în care ai deja un cont de<br>utilizator cu parolă.                                                    |
|----------------------------------------------------------------------------------------------------|
| Adresă de e-mail<br>Folosind această metodă de conectare, nu ai nevoie de cont de utilizator și<br>parolă. Pe email vei primi un link unic, pe care îl poți folosi pentru o singură d<br>E-mail |
| Trimite mail                                                                                                    |

Urmați acest link pentru a accesa portalul "Servicii Electronice".

Link-ul expiră la . , ora

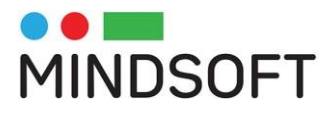

- Se introduc credețialele dacă s-a optat pentru varianta accesării platformei pe bază de cont (email și parolă)

| Conectare        |                                 |                                                                             |                                                                                 |                     |
|------------------|---------------------------------|-----------------------------------------------------------------------------|---------------------------------------------------------------------------------|---------------------|
| Alege unul din u | ırmătoare                       | le moduri de conectare la                                                   | a platforma de <b>servicii electr</b>                                           | onice:              |
| -                | Nume<br>Folosește<br>utilizator | e utilizator (sau e-n<br>e această metodă de conecta<br>cu parolă.          | n <mark>ail) și parolă</mark><br>are în cazul în care ai deja un cont           | t de                |
|                  | *                               | Utilizator (sau e-mai                                                       | )                                                                               |                     |
|                  | •                               | Parolă                                                                      |                                                                                 | 8                   |
|                  |                                 | Co                                                                          | nectare                                                                         |                     |
|                  | Vreau o                         | ont                                                                         | Am uita                                                                         | at parola           |
| $\searrow$       | Adres<br>Folosind<br>parolă. P  | ă de e-mail<br>această metodă de conectar<br>e email vei primi un link unic | 'e, nu ai nevoie de cont de utilizato<br>, pe care îl poți folosi pentru o sinț | or și<br>gură dată. |

- Se apasă butonul conectare

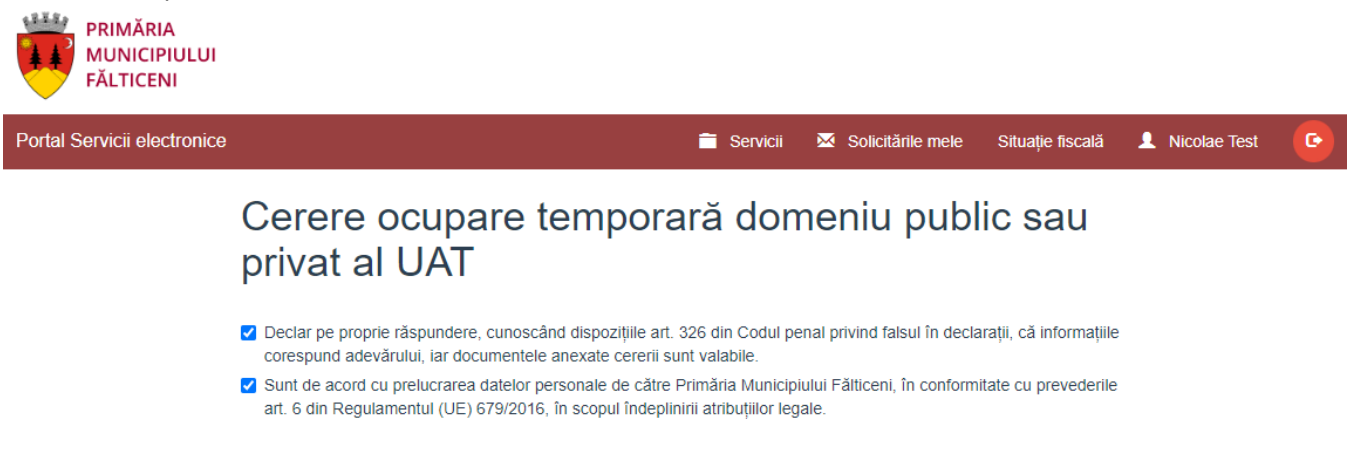

Completare cerere (solicitare)

- Se bifează toate punctele ca în ecranul de mai sus. Se apasă butonul Completare cerere (solicitare)

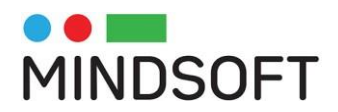

| PRIMĂRIA<br>MUNICIPIULUI<br>FĂLTICENI |                |                      |                     |                     |                  |                      |   |
|---------------------------------------|----------------|----------------------|---------------------|---------------------|------------------|----------------------|---|
| Portal Servicii electronice           |                |                      | 🗎 Servicii 🛛 🖾      | Solicitările mele   | Situație fiscală | 👤 Nicolae Test       | G |
| Acasă / Solicitare #121               |                |                      |                     |                     |                  |                      |   |
| 1 Date persoană fizică 2              | Detalii cerere | 3 Descarcă documente | Anexe               | 5 Finalizare        |                  |                      |   |
| Date personale                        |                |                      |                     |                     |                  |                      |   |
| Prenume *                             | Nume *         |                      | C.N.P.*             |                     | 🗌 Cetățean stră  | iin                  |   |
| test                                  | Nicolae        |                      |                     |                     |                  |                      |   |
| Legitimat prin                        | Serie          |                      | Număr               |                     |                  |                      |   |
| Alege                                 | - 21           |                      | 3212                |                     |                  |                      |   |
| Telefon *                             |                |                      |                     |                     |                  |                      |   |
| 07777777                              |                |                      |                     |                     |                  |                      |   |
| Domiciliu 😆                           |                |                      |                     |                     |                  |                      |   |
| Ţară *                                |                |                      | Județ*              |                     |                  |                      |   |
| România                               |                | *                    | Suceava             |                     |                  |                      | - |
| Localitate *                          |                |                      |                     |                     |                  |                      |   |
| Falticeni                             |                |                      |                     |                     |                  |                      |   |
| Stradă *                              |                |                      |                     |                     |                  |                      |   |
| Republicii                            |                | *                    |                     |                     |                  |                      |   |
| Număr Blo                             | oc             | Scară                | Etaj                | Apartament          |                  |                      |   |
| 21                                    |                |                      |                     |                     |                  |                      |   |
| Cod postal                            |                |                      |                     |                     |                  |                      |   |
|                                       |                |                      |                     |                     |                  |                      |   |
| Alte informatii, dacă este cazul      |                |                      |                     |                     |                  |                      |   |
| Pite mornian, dada este datar         |                |                      | Adresa de corespone | dență este diferită |                  |                      |   |
|                                       |                | <i>h</i>             |                     |                     |                  |                      |   |
|                                       |                |                      |                     |                     |                  |                      |   |
|                                       |                |                      |                     |                     |                  | Salvează și continuă |   |
|                                       |                |                      |                     |                     |                  |                      |   |

- Se completează în mod obligatoriu câmpurile marcate cu \*. Se apasă butonul *Salvează și* continuă.

| #121 Cerere ocupare                          | )FT<br>temporară       | domeniu p        | ublic sau privat al UA | AT Ø | Finalizare |                      |
|----------------------------------------------|------------------------|------------------|------------------------|------|------------|----------------------|
|                                              | •                      |                  |                        |      |            |                      |
| Solicitare                                   |                        |                  |                        |      |            |                      |
| Solicit aprobarea unei suprafo               | ete de <sup>mp</sup> * |                  |                        |      |            |                      |
| Stradă *                                     |                        |                  |                        |      |            |                      |
| Alege stradă                                 |                        |                  | *                      |      |            |                      |
| Număr*                                       | Bloc                   |                  | Scară                  | Etaj | Apartament |                      |
|                                              |                        |                  |                        |      |            |                      |
| Cod poștal                                   |                        | Alte informații, | dacă este cazul        |      |            |                      |
|                                              |                        |                  |                        |      | 11         |                      |
| Obiectul solicitarii *                       |                        |                  |                        |      |            |                      |
| 🔿 Terasa 1 an de zile                        |                        |                  |                        |      |            |                      |
| <ul> <li>Amplasare terasă sezonie</li> </ul> | ră                     |                  |                        |      |            |                      |
| <ul> <li>Spațiu amplasare panou p</li> </ul> | ublicitar              |                  |                        |      |            |                      |
| O Altele                                     |                        |                  |                        |      |            |                      |
| Perioada de la *                             |                        | Pana la *        |                        |      |            |                      |
|                                              |                        |                  |                        |      |            |                      |
|                                              |                        |                  |                        |      |            |                      |
|                                              |                        |                  |                        |      |            |                      |
| <                                            |                        |                  |                        |      |            | Salvează și continuă |

- Se completează detaliile cererii. În funcție de demersul ales, datele solicitate în aceste secțiuni ale cererii pot varia. Se completează în mod obligatoriu câmpurile marcate cu \*. Se apasă butonul *Salvează și continuă*.

| MINDSOFT                                                                                                    |
|----------------------------------------------------------------------------------------------------|
| #121 Cerere ocupare temporară domeniu public sau privat al UAT 🔗                                                                                                    |
| 1 Date persoană fizică 2 Detalii cerere 3 Descarcă documente 4 Anexe 5 Finalizare                                                                                                    |
|                                                                                                    |
| Documente generate                                                                                                    |
| Vă rugam să descărcați documentul de mai jos (acesta a fost generat pe baza informațiilor completate la pașii anteriori), să îl semnati, iar la pasul următor îl veți atașa<br>împreună cu celelalte acte necesare. |
| ★ Cerere ocupare domeniu public                                                                                                    |
|                                                                                                    |
|                                                                                                    |
| Câtre ataşamente                                                                                                    |
| - Se verifică detaliile introduse prin intermediul Cererii tip generate. Se apasă butonul Către                                                                                                    |
| atașamente pentru a continua demersul.                                                                                                    |
| #121 Cerere ocupare temporară domeniu public sau privat al UAT &                                                                                                    |
| 1 Date persoană fizică 2 Detalii cerere 3 Descarcă documente 4 Anexe 5 Finalizare                                                                                                    |
|                                                                                                    |
|                                                                                                    |
| Documente necesare                                                                                                    |
| Vă rugam să încărcați documentele necesare.                                                                                                    |
| Atenție: Se atașează cererea generată la pasul anterior după ce a fost semnată.                                                                                                    |
| Plan de amplasament în zonă <b>*</b>                                                                                                    |
|                                                                                                    |
| Certificat fiscal *                                                                                                    |
| Certificat de urbanism *                                                                                                    |
| Schița cu dimensiunile terasei *                                                                                                    |
| Atenție: Obligatoriu dacă este terasă                                                                                                    |
|                                                                                                    |
|                                                                                                    |
| <                                                                                                    |

 În secțiunea Anexe se încarcă documentele necesare pentru soluționarea demersului (și emiterea documentului solicitat dacă este cazul), cele marcate cu \* fiind obligatorii. Se apasă butonul Salvează și continuă pentru a continua demersul.

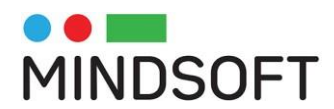

| #121 Cerere ocupare temporară (               | lomeniu public sau privat al U/                | AT Ø          |             |
|-----------------------------------------------|------------------------------------------------|---------------|-------------|
| 1 Date persoană fizică 2 Detalii ce           | rere 3 Descarcă documente                      | 4 Anexe 5 Fin | alizare     |
|                                               |                                                |               |             |
| Ați parcurs cu succes etapele de completa     | e a detaliilor, iar informațiile au fost salva | ite.          |             |
| Vă rugăm să finalizați solicitarea pentru tra | nsmiterea acesteia către Primaria Faltice      | ni.           |             |
|                                               |                                                |               |             |
| <                                             |                                                |               | Finalizează |

- Se apasă butonul *Finalizează* pentru a transmite solicitarea către primărie.

| Portal Servicii electronice                                                                                                    |                                                                      | 🚞 Servicii                                                        | 🔀 Solicitările mele                                                                               | Situație    | e fiscală | 1 Nicolae Test                                                        | • •      |
|----------------------------------------------------------------------------------------------------|----------------------------------------------------------------------|-------------------------------------------------------------------|---------------------------------------------------------------------------------------------------|-------------|-----------|-----------------------------------------------------------------------|----------|
| Adaugă o solicitare<br>Explorează catalogul de servicii<br>electronice puse la dispoziție de<br>Primărie și inițiază o solicitare. | Solicitări netrimise<br>Poți relua depunerea acestor<br>demersuri.   | Ceste solicit<br>Aceste solicit<br>Așteaptă răs<br>#121 Cerere oc | <b>tări trimise</b><br>tări sunt depuse.<br>puns din partea instituți<br>supare temporară domeniu | iei. #1     | Solicit   | <b>ări finalizate</b><br>ări sunt închise.<br>rolare ca utilizator al | siste    |
| CATALOG SERVICII ELECTRONICE 🔿                                                                                                    | 0 SOLICITĂRI NEDEPUSE 🔶                                              |                                                                   | 1 SOLICITĂRI DEPUSE                                                                               | <b>→</b>    |           |                                                                       | <b>→</b> |
|                                                                                                    |                                                                      |                                                                   |                                                                                                   |             |           |                                                                       |          |
| Documente primite<br>Documente emise în cadrul<br>solicitărilor tale.                                                              | Plăți taxe și amenzi<br>Plățile pentru impozite se regăsesc<br>aici. |                                                                   |                                                                                                   |             |           |                                                                       |          |
| TOATE 🔿                                                                                                    | 0 PLĂȚI EFECTUATE 🔶                                                  |                                                                   |                                                                                                   |             |           |                                                                       |          |
|                                                                                                    |                                                                      |                                                                   |                                                                                                   |             |           |                                                                       |          |
| Portal Servicii electronice                                                                                                    |                                                                      | 🗎 Servicii                                                        | 🔀 Solicitările mele                                                                               | Situație fi | scală 💄   | Nicolae Test                                                          | G        |
| Acasă / Solicitare #121                                                                                                    |                                                                      |                                                                   |                                                                                                   |             |           |                                                                       |          |
| #121 Cerere ocupare temporară                                                                                                    | domeniu public sau privat al UAT                                     | 6                                                                 |                                                                                                   |             |           |                                                                       |          |
| 1 Finalizare                                                                                                    |                                                                      |                                                                   |                                                                                                   |             |           |                                                                       |          |
| Solicitare trimisă cu succes!                                                                                                    | cuparea domeniului public a fost trimisă cu s                        | ucces!                                                            |                                                                                                   |             |           |                                                                       |          |

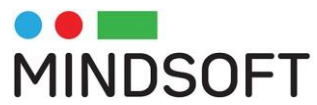

| Portal Servicii electronice                                                        | 💼 Servicii      | × | Solicitările mele | Situație fiscală | 1 | Nicolae Test   | G         |
|------------------------------------------------------------------------------------|-----------------|---|-------------------|------------------|---|----------------|-----------|
| Acasă / Solicitări depuse / Solicitare #121                                        |                 |   |                   |                  |   |                |           |
|                                                                                    |                 |   |                   |                  |   |                |           |
|                                                                                    |                 |   |                   |                  |   |                |           |
| Solicitarea #121 din data 15.06.2023 / Cerere ocupare temporară domeniu public sau | orivat al UAT 🔗 |   |                   |                  |   | În lucru la ir | nstituție |
| > Nr. 14567 / data 15.06.2023                                                      |                 |   |                   |                  |   |                |           |
| Solicitarea a fost depusă la și a fost preluată de Primărie.                       |                 |   |                   |                  |   |                |           |
|                                                                                    |                 |   |                   |                  |   |                |           |
| Răspuns                                                                            |                 |   |                   |                  |   |                |           |
| Finalizara                                                                         |                 |   |                   |                  |   |                |           |
| Finanzare                                                                          |                 |   |                   |                  |   |                |           |
| 🗮 15.06.2023, ora 15:56                                                            |                 |   |                   |                  |   |                |           |
| Detalii solicitare                                                                 |                 |   |                   |                  |   |                |           |

- Se verifică statusul solicitării prin accesarea linkului din imagine sau din lista de solicătări proprii accesibilă din meniu, secțiunea *Solicitările mele*.

| Portal Servicii electronice                                                                                                    |                                                                      | 葿 Servicii 🐱 Solicitările mele S                                                                 | ituație fiscală 💄 Nicolae Test 💽                                                                                                    |
|----------------------------------------------------------------------------------------------------|----------------------------------------------------------------------|--------------------------------------------------------------------------------------------------|----------------------------------------------------------------------------------------------------|
| Adaugă o solicitare<br>Explorează catalogul de servicii<br>electronice puse la dispoziție de<br>Primărie și inițiază o solicitare. | Solicitări netrimise<br>Poți relua depunerea acestor<br>demersuri.   | Solicitări trimise<br>Aceste solicitări sunt depuse.<br>Așteaptă răspuns din partea instituției. | Solicitări finalizate Aceste solicitări sunt închise. #121 Cerere ocupare temporară domeniu #120 Cerere inrolare ca utilizator al siste |
| CATALOG SERVICII ELECTRONICE 🔶                                                                                                    | 0 SOLICITĂRI NEDEPUSE 🔶                                              | 0 SOLICITĂRI DEPUSE 🔿                                                                            | ÷                                                                                                    |
| Documente primite<br>Documente emise în cadrul<br>solicitărilor tale.<br>TEST INDSOFT.pdf / 15.08.2023, ora<br>16:06               | Plăți taxe și amenzi<br>Plățile pentru impozite se regăsesc<br>aici. |                                                                                                  |                                                                                                    |
| TOATE >                                                                                                    | 0 PLĂȚI EFECTUATE 🔶                                                  |                                                                                                  |                                                                                                    |

- Se descarcă *Document emis*, disponibil în secțiunea *Documente de ieșire*.

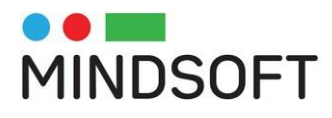

# 7. Programări

Utilizatorii pot să se programeze la ghișeele instituției utilizând opțiunile din meniul "Programări online".

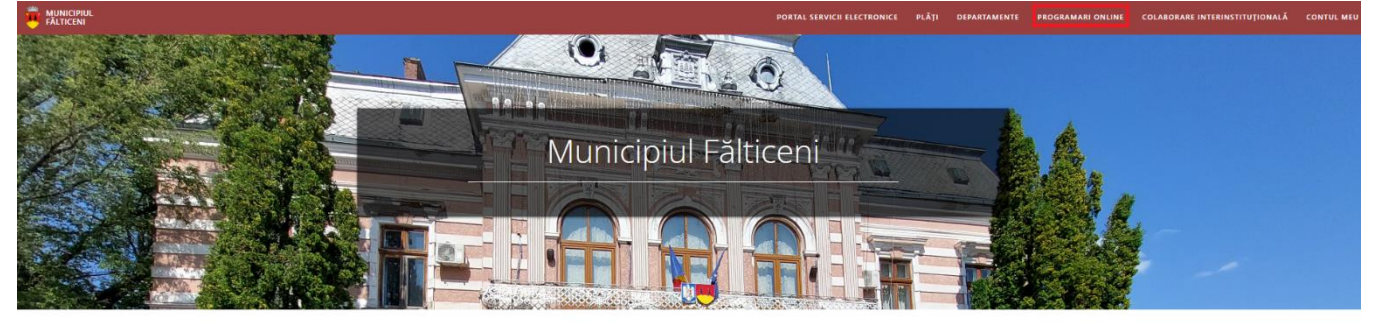

Interacționează cu Primăria

| Primăriei.              |                  |                          |
|-------------------------|------------------|--------------------------|
|                         |                  |                          |
|                         |                  |                          |
| Servicii electronice 물물 | Plăți online 🛛 🚍 | Bugetare participativă 🕍 |
|                         |                  |                          |

Instrucțiunile pentru realizarea unei programări se regăsesc în pagina specifică fiecărui tip de programare:

| PRIMARIA<br>MUNICIPIULUI<br>ĂLTICENI                                                              |                                                                                                    |                                                                                    |                                                                                                    |                                                   |
|---------------------------------------------------------------------------------------------------|----------------------------------------------------------------------------------------------------|------------------------------------------------------------------------------------|----------------------------------------------------------------------------------------------------|---------------------------------------------------|
| AMARE                                                                                             |                                                                                                    |                                                                                    |                                                                                                    | AUTEN                                             |
| Ogramare online - Aud                                                                             | liențe Primar Fălticeni<br>Regulament de programare online 🛢                                                                                      |                                                                                    |                                                                                                    |                                                   |
| < lunie 2023 📏                                                                                    | Detalii rezervare                                                                                                    |                                                                                    |                                                                                                    |                                                   |
| Lu Ma Mi Jo Vi Sa Du                                                                              | Data                                                                                                    |                                                                                    | Ora                                                                                                    |                                                   |
| 5 6 7 8 9 10 11                                                                                   | Selectați data din calendar                                                                                                    | *                                                                                  | Selectați ora                                                                                                    | 1                                                 |
| 12 13 14 15 16 17 18<br>19 20 <b>21</b> 22 23 24 25                                               | Nume                                                                                                    |                                                                                    | Prenume                                                                                                    |                                                   |
| 28 27 28 29 30                                                                                    |                                                                                                    | *                                                                                  |                                                                                                    |                                                   |
| Data/ora indisponibilă pentru rezervare<br>nline                                                  | CNP                                                                                                    |                                                                                    | Telefon                                                                                                    |                                                   |
| Data/ora este disponibilă pentru rezervare<br>Data/ora nu mai este disponibilă pentru<br>ezervare |                                                                                                    | *                                                                                  |                                                                                                    | 4                                                 |
| Data/ora selectată                                                                                | E-Mail                                                                                                    |                                                                                    | Motiv programare                                                                                                    |                                                   |
|                                                                                                   |                                                                                                    | *                                                                                  | Alege                                                                                                    | ```                                               |
|                                                                                                   | Detalii motiv                                                                                                    |                                                                                    |                                                                                                    |                                                   |
|                                                                                                   |                                                                                                    |                                                                                    |                                                                                                    |                                                   |
|                                                                                                   |                                                                                                    | 11                                                                                 |                                                                                                    |                                                   |
|                                                                                                   | Nu sunt robot                                                                                                    | CAPTCHA<br>a Tarmani                                                               |                                                                                                    |                                                   |
|                                                                                                   | Accept termenii si condițiile din regulame<br>la prelucrarea datelor mele personale în confor<br>2016 privind protecția persoanelor fizice în cee | entul de programare or<br>mitate cu <u>Regulamentu</u><br>a ce privește prelucrare | iline și sunt de acord sa îmi dau în mod expres co<br><u>I (UE) 2016/679 al Parlamentului European și al C</u><br>a datelor cu caracter personal. | onsimtamântul cu priv<br>Consiliului din 27 april |
|                                                                                                   |                                                                                                    |                                                                                    |                                                                                                    |                                                   |